## **QUICK GUIDE-IQ REMOTE**

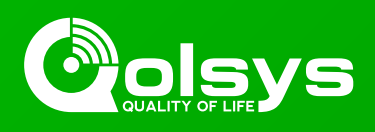

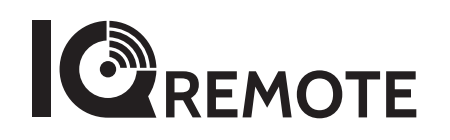

# Secondary tablet for the IQ Panel 2

| ACTIVE ALL |
|------------|
|            |
|            |
|            |

The IQ Remote is a 7" secondary tablet that can be installed to create additional access to the IQ Panel 2. You can pair up to three (3) IQ Remotes with the IQ Panel 2.

### **NEED HELP?** (888) 936 - 3237 support@sbcatl.com

#### INFORMATION

Document#: IQR-QG-11-18 Revision#: 11/28/18 Issue Date: NOV 2018 Qolsys Part #: QW9104-840 Software : 2.3.0 Additional documentation located in the forms section on our site.

### IN THE BOX

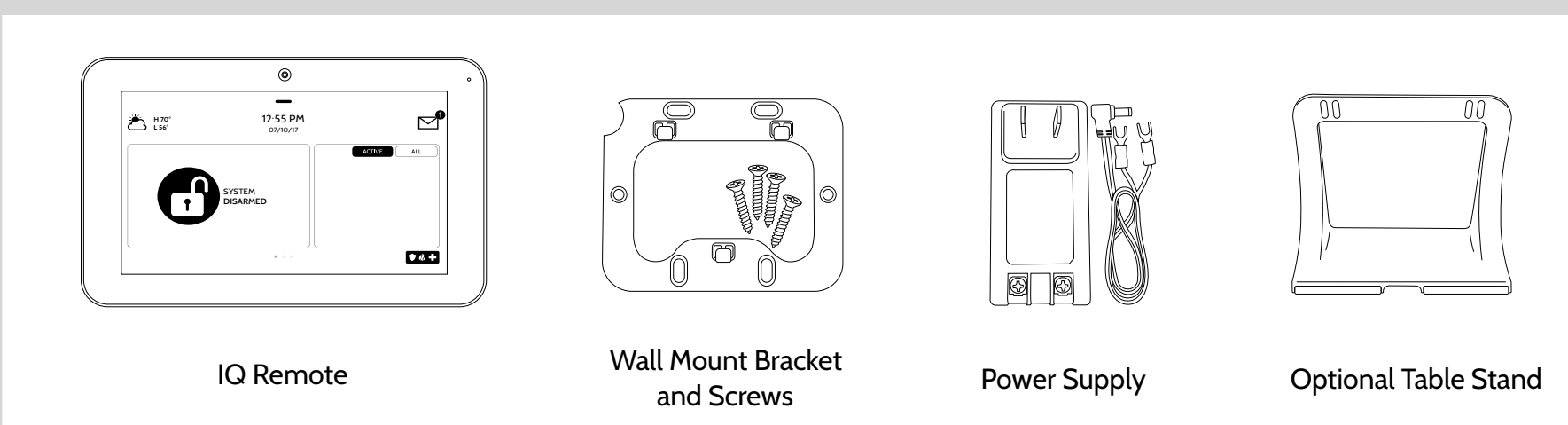

# OPTION 1: WALL MOUNTINGImage: Secure wall mount to<br/>locationImage: Secure wall mount to<br/>the wall with<br/>provided hardwareImage: Secure wall mount to<br/>supply to the backImage: Secure wall mount to<br/>wall mount bracket

### **OPTION 2: TABLE STAND**

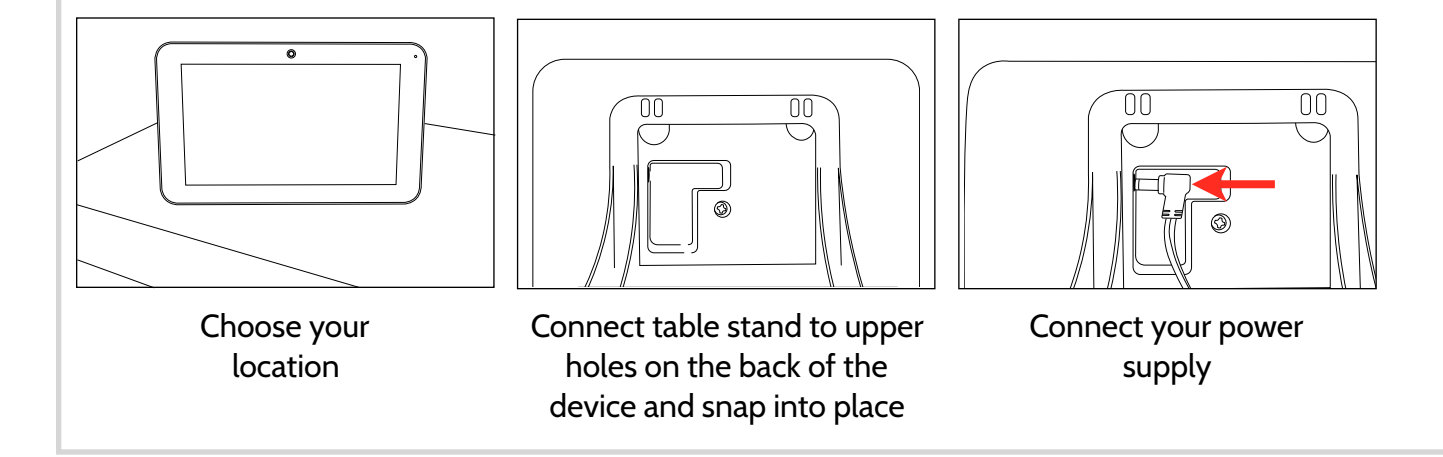

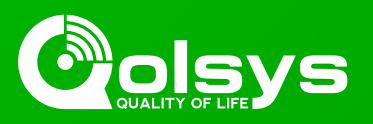

### POWER UP THE DEVICE

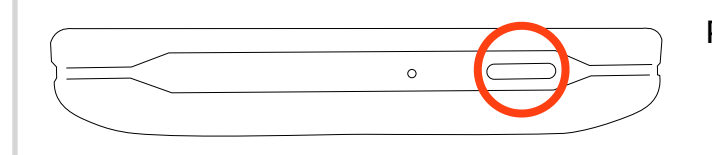

Press and hold the power button until the screen illuminates (approx 3-5 sec)

### CONNECTING THE IQ REMOTE TO WIFI

The IQ Remote pairs with the IQ Panel 2 over a secure WIFI Network (802.11 B, G, N, AC) and must be connected to the same 2.4 or 5 GHz network as the IQ Panel 2 before you can add it to the system. To connect to a secure WIFI:

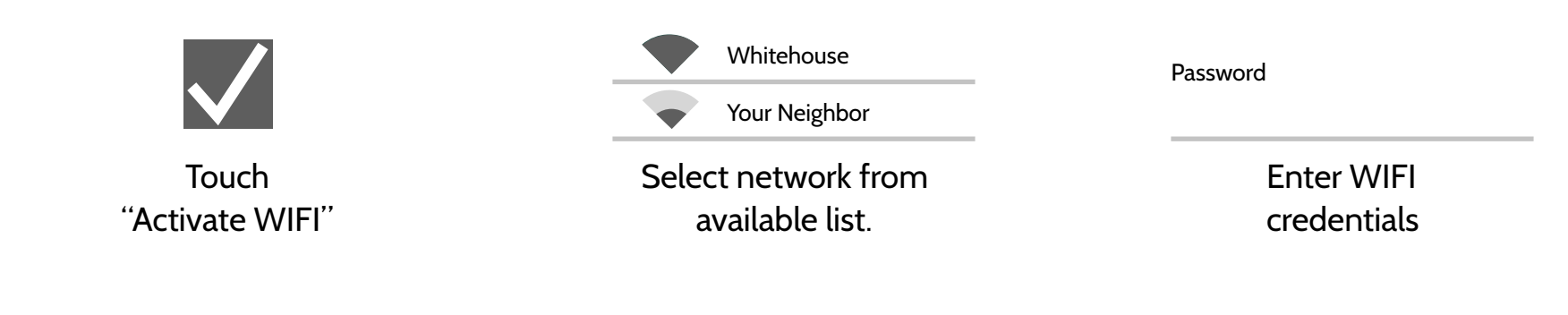

IMPORTANT: Please check that the IQ Remote can successfully connect to the network in the chosen installation location

### PAIRING THE IQ REMOTE WITH THE IQ PANEL 2

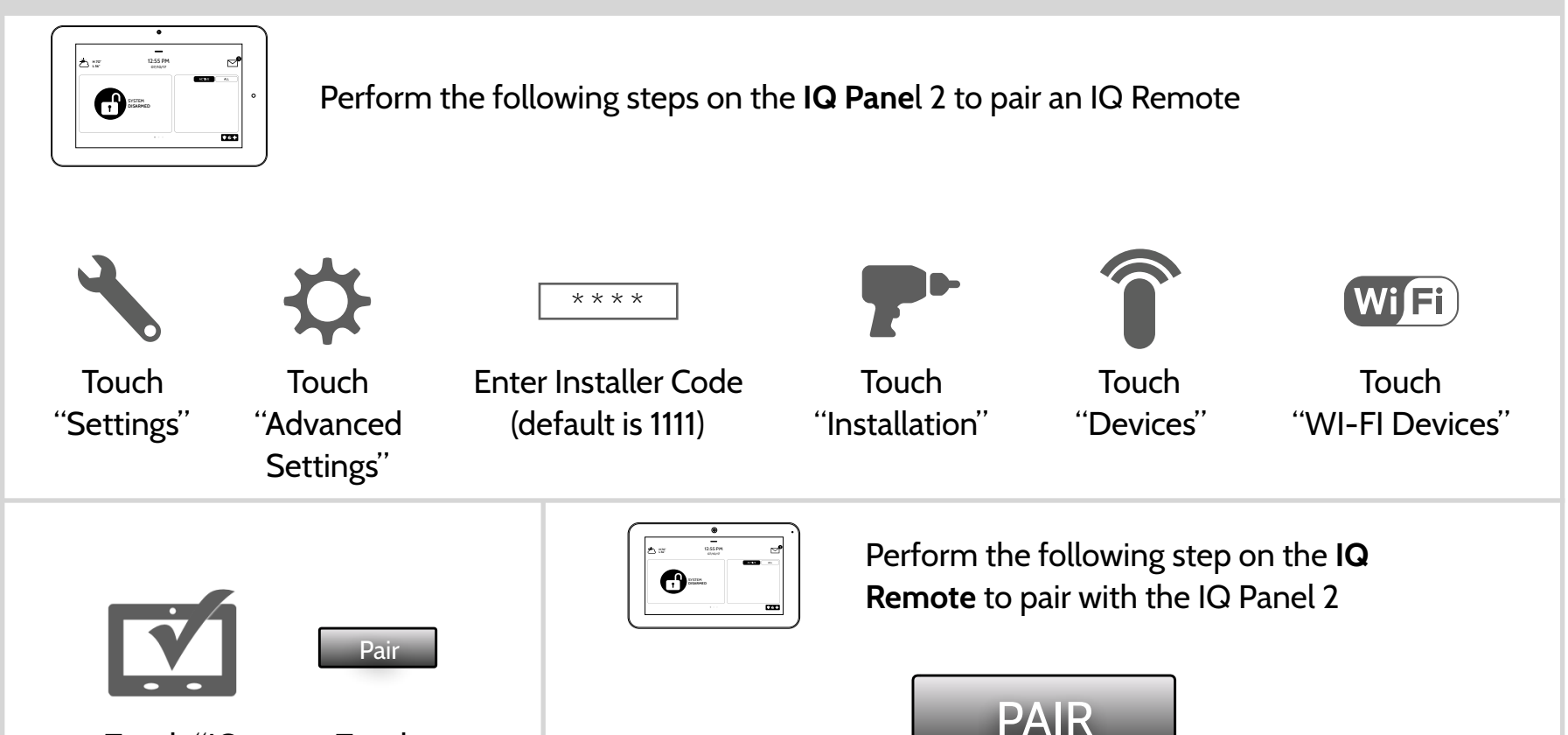

Touch "IO

|          | Touch  |
|----------|--------|
| Remote   | "Pair" |
| Devices" |        |

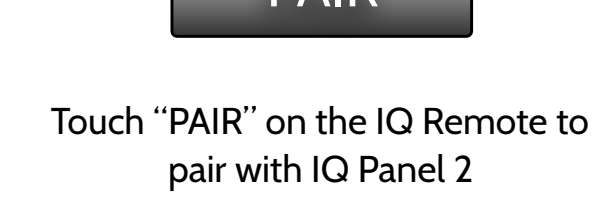

The IQ Remote will take a moment to synchronize with the IQ Panel 2 over the network. If a software update is available it will download automatically. Once complete the home screen will appear. To add additional IQ Remote tablets repeat steps above with up to three (3) total devices.

Page 2 of 2 Qolsys Confidential and Proprietary.

Licensed Dealer: SB Comm, Inc.

NEED HELP? (888) 936-3237 SUPPORT@SBCATL.COM